# Wie finde ich Materialien/Hausaufgaben auf Edupage?

#### Schritt 1:

- > Auf der Seite <u>https://hmm.edupage.org/</u> einloggen
- > Auf der Startseite erscheint die untenstehende Übersicht
- > Hier Aufgaben (rot eingekreist) anklicken

| ≡ Start                                                                                                    | Kein Kurs ist 👻 💼 Stoffverteilur                        | ngsplan 🛛 👽 Standards 🏦 Meine Biblioth | ek 📊 Ergebnisse 🔞 Bewertung                                                            | Schüler 🔝 🙊 1 💌 ? Hilfe Sie sind angemekket al<br>Anja Viehauser                                                           |
|----------------------------------------------------------------------------------------------------|---------------------------------------------------------|----------------------------------------|----------------------------------------------------------------------------------------|----------------------------------------------------------------------------------------------------|
| Startseite<br>Benachrichtigu                                                                                                    | Stoffverteilungspläne<br>& Vorbereitungen               | Aufgaben                               | Ergebnisse<br>Gestern 16:41 Neue<br>Ergebnisse: Wir erstellen<br>einen Entwurf unseres | NEU - ab Oktober Neue Ansicht im Stundenplan     NEU - ab November Mehrere Notenskalen     Wie EduPage Sie     unterstützt |
| Klassenbuch         Image: Construction of the second second sec | Standards                                               | Stundenplan<br>Pcb 088, Pcb 088        | Vertretung<br>veröffentlicht 10.03.                                                    |                                                                                                    |
| <ul> <li>Agenda Online</li> <li>Einstellungen</li> </ul>                                                                                                    | Absenzen der<br>Schüler                                 | Anwesenheit                            | Anmeldelisten                                                                          |                                                                                                    |
|                                                                                                    | Kantine                                                 | Anträge                                | Zahlungen                                                                              |                                                                                                    |
|                                                                                                    | Fotos<br>Fotoalbum aktualisiert<br>Fußballturnlier 2020 | Pinnwand<br>Keine neuen Nachrichten    |                                                                                        | 11                                                                                                    |
|                                                                                                    | Bevorstehend                                            |                                        |                                                                                        | VERWALTEN                                                                                                    |

## Schritt 2:

Wenn Sie Aufgaben angeklickt haben, erscheint eine Übersicht mit der Bezeichnung Prüfungen & Hausübungen:

| ≡ Start                                              | Alle meine 🗸 💼 Stoffverteilungsplan                  | 😻 Standards 🏦 Meine Bibliothek 📊 Ergebnisse 🔞 Bewertung 🌟 Schüler 🔝 🔎                                                                                                    | 1 Pierre Hilfe Sie sind angemeldet als<br>Anja Viehauser |
|------------------------------------------------------|------------------------------------------------------|----------------------------------------------------------------------------------------------------|----------------------------------------------------------|
| ★ Startseite                                         |                                                      | Q gesuchter Text                                                                                                    | ERLEDIGTE ANZEIGEN 🔅 🔻                                   |
| Webseite                                             | Alle Nachrichten                                     |                                                                                                    | < Mărz 2020 ><br>M0 DI MI D0 PR SA 50                    |
| Unterricht Kommunikation Agenda Online Kinstellungen | Prüfungen & Hausübungen     Unterrichtete Stunden    | Prüfungen & Hausübung<br>Was ist neu? Welche Aufgaben?<br>Angezeigt werden nur Einträge älter als 27.06.2020                                                                          |                                                          |
|                                                      | <ul> <li>Antworten</li> <li>Wochenplanung</li> </ul> |                                                                                                    | 16 17 18 19 20 21 22<br>23 24 25 26 27 28 29             |
|                                                      | Pinnwand<br>Fotos                                    | Marz 30 - April 05     Marz 30 - April 05     Hausaufgabe - 088     CB: Wie funktioniert ein Transformator?     (play online)     Lehrer Anja Viebauser     last result 25. Mar 15:39 |                                                          |
|                                                      | Offene Abwesenheitsnotizen                           | Hausaufgabe - 08B 0 / 18<br>PCB: Wie funktioniert ein Generator? 25. Mär 15:05<br>(play online)<br>Lehrer Anja Viehauser                                                              | <b>(</b>                                                 |
| 2019/2020 🔻 <                                        | ★ Wichtig                                            | Mit Hausaufgabe - 088 0 / 18<br>or na PCB: Wechselspannung und Gleichspannung 25. Mär 15:03                                                                                           | -                                                        |

Scrollen Sie hier zur gewünschten Hausaufgabe (roter Pfeil) → ganz unten sind ältere Aufgaben, oben aktuelle > Aufgaben von letzter Woche sind ganz unten

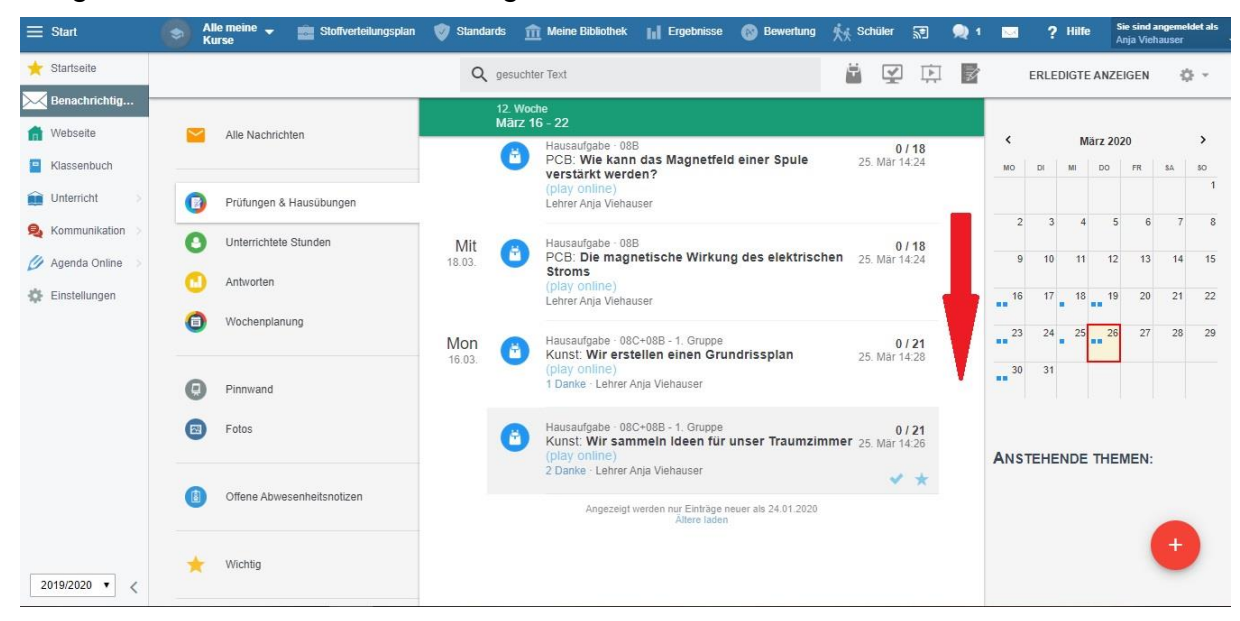

#### Schritt 3:

- Wählen Sie die gewünschte Hausaufgabe aus und klicken sie mit der linken Maustaste darauf
- Nachdem Sie auf die gewünschte Hausaufgabe geklickt haben, gelangen Sie zu dieser Übersicht:

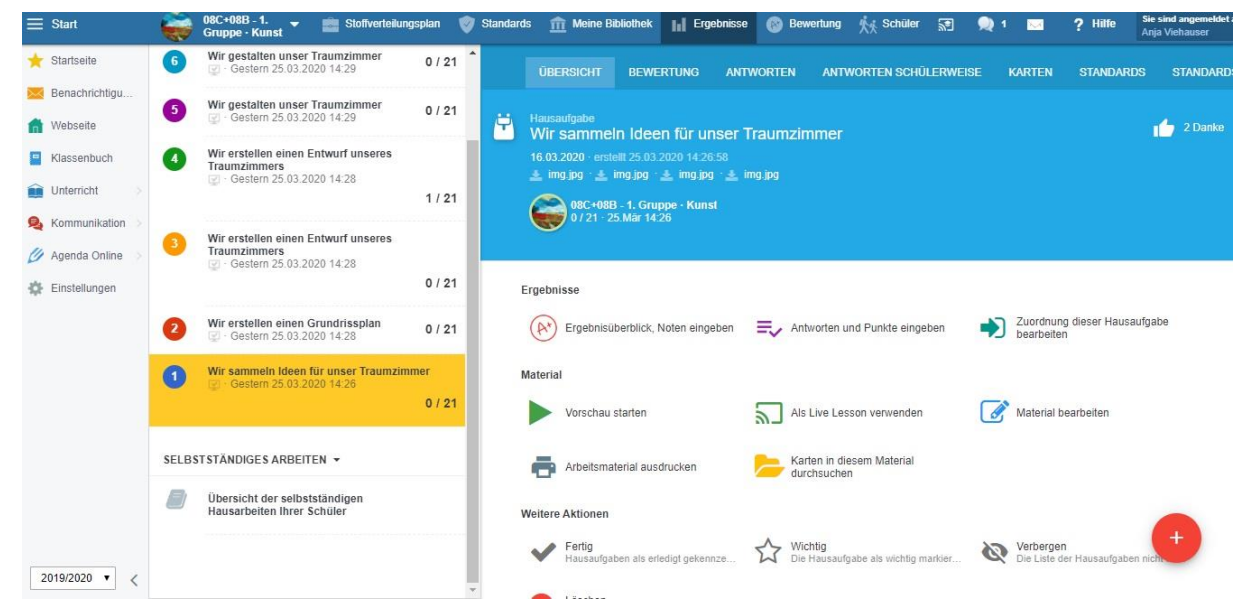

 Hier sehen Sie auch weitere Hausaufgaben des entsprechenden Fachs (in diesem Fall Kunst)

# Schritt 4:

➢ Klicken Sie bei dieser Ansicht auf den Menüpunkt Material öffnen (hier: Vorschau starten → rot eingekreist)

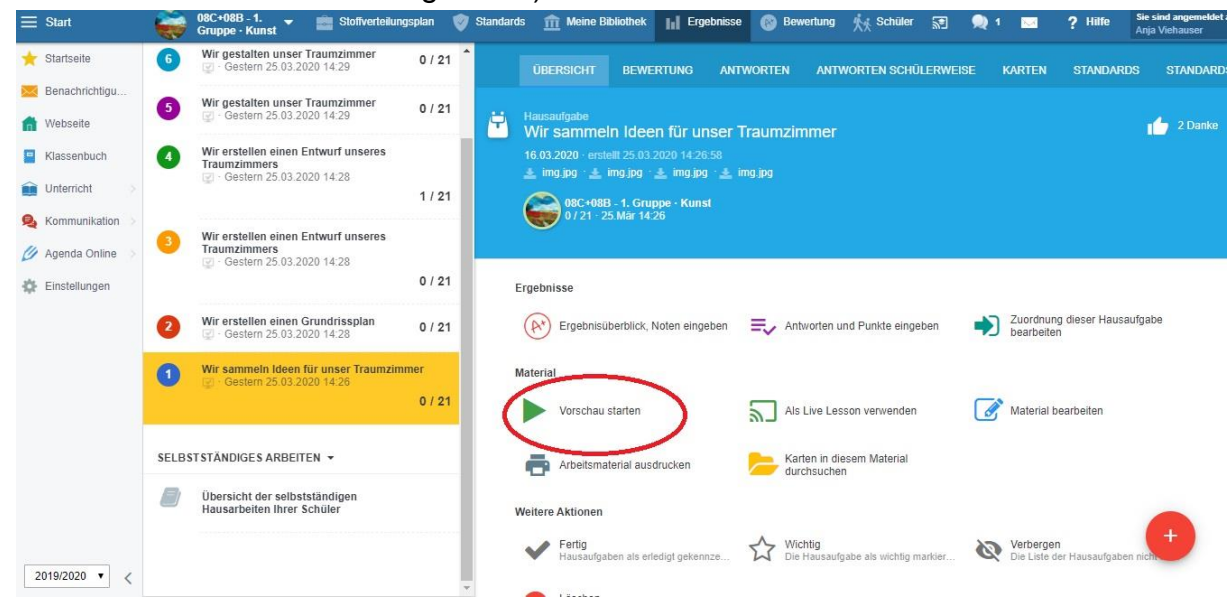

# Schritt 5:

- Es erscheint eine große Übersicht mit allen enthaltenen Materialien für diese Hausaufgabe (in diesem Fall PCB "Die magnetische Wirkung des elektrischen Stroms")
- Hier können Sie einzelne Materialien durch Anklicken mit der linken Maustaste auswählen und auch Online-Videos ansehen

| 4 | > 0/1 |  |
|---|-------|--|
| ~ | 0/1   |  |

| Arbeitsauftrag:                                                                                                    |
|----------------------------------------------------------------------------------------------------|
| <ol> <li>Lies den Text auf der Buchseite 183.</li> <li>Sieh dir das Video zur magnetischen Wirkung des elektrischen Stroms an.</li> <li>Bearbeite die Aufgaben 1 und 2 auf dem Arbeitsblatt.</li> <li>Vergleiche deine Ergebnisse mit der Lösung.</li> </ol>                                                                                                    |
| Oersted-Versuch<br>Magnetische Wirkung von elektrischem Strom                                                                                                    |
| DU SU SU CONTRACTOR SU SU CONTRACTOR SU SU CONTRACTOR SU SU CONTRACTOR SU SU SU SU SU SU SU SU SU SU SU SU SU                                                                                                    |
| Image: transmission of the second second |

# Schritt 6:

Wählen Sie das gewünschte Material aus und klicken Sie mit der linken Maustaste darauf (in diesem Fall: Arbeitsblatt "Strom macht magnetisch")

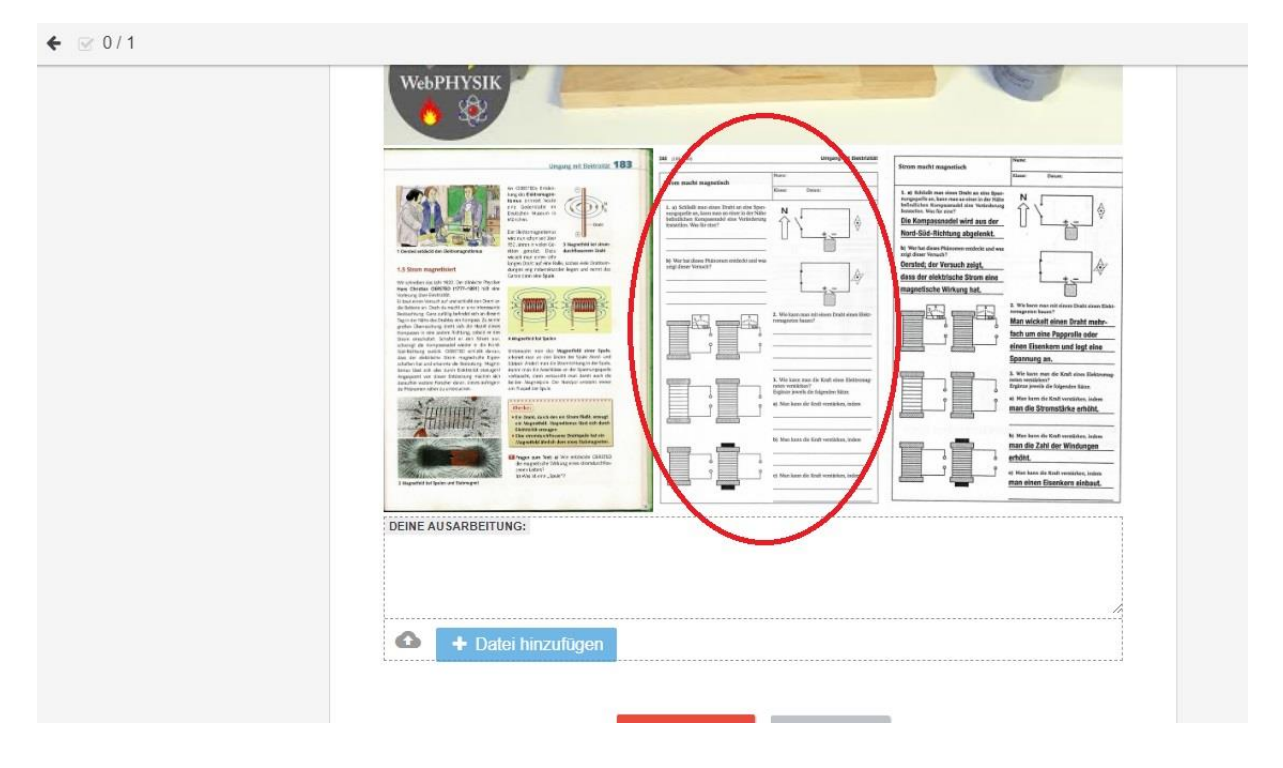

# Schritt 7:

- Haben Sie das gewünschte Material mit einem Klick auf die linke Maustaste ausgewählt, erscheint es groß auf dem Bildschirm (Bild 1)
- Nun kann das Material (in diesem Fall handelt es sich um eine gescannte Bilddatei) mit einem Klick auf die rechte Maustaste gespeichert werden (Bild 2)
- > Sie können nun gespeicherte Materialien ausdrucken

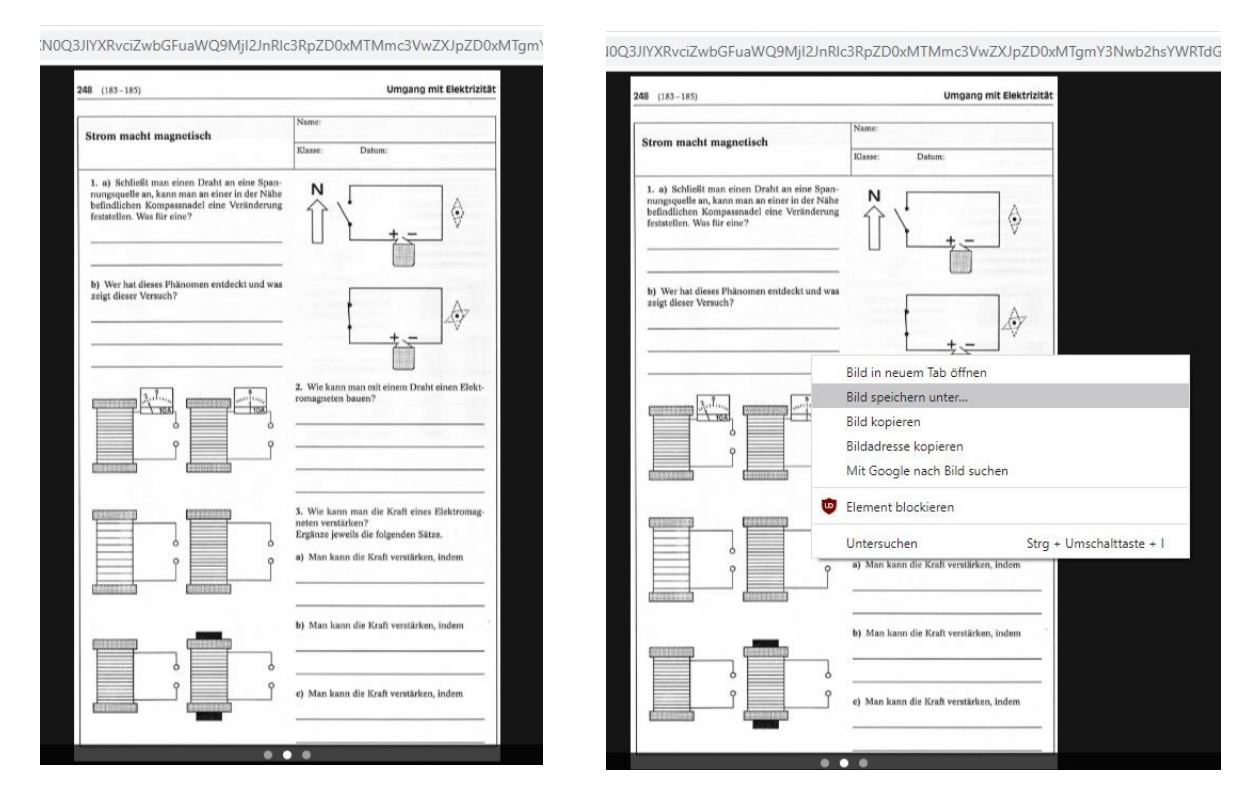